Maharashtra State Electricity Distribution Co. Ltd.

Web Portal to download Daily Schedule of Non-Conventional Generator by MSEDCL Employees

**End User Manual** 

# **Table of Contents**

| Aim of Web Portal:                                                        | 3 |
|---------------------------------------------------------------------------|---|
| Definitions:                                                              | 3 |
| Vendor:                                                                   | 3 |
| Developer:                                                                | 3 |
| EPA:                                                                      | 3 |
| EPA ID:                                                                   | 3 |
| ЕРА Туре:                                                                 | 3 |
| Metering Point:                                                           | ł |
| Dayahead schedule:                                                        | ł |
| Dayahead schedule Revision:4                                              | ł |
| Intra day schedule Revision                                               | ł |
| Generator code:                                                           | 5 |
| Source:5                                                                  | 5 |
| Application ID:                                                           | 5 |
| % Breakup bef EPA expires:                                                | 5 |
| % Breakup aft EPA expires:                                                | 5 |
| Procedure to Use Portal to download schedule & various Reports $\epsilon$ | ó |
| A. Generation Schedule Reports:                                           | 7 |
| Day Ahead reports (schedule date):                                        | 3 |
| Day ahead report (Custom date):                                           | 3 |
| Intra Day reports (schedule date):                                        | ) |
| Intra Day report (Custom date):10                                         | ) |
| B. Exception occurrence Report:11                                         | L |
| C. Exception Never Upload Report:12                                       | 2 |

### Aim of Web Portal:

This web Portal is designed to download consolidated schedule report of Renewable Energy (non-conventional) generators having Installed capacity equal or less than 25MW and source type other than Wind & Solar and having contract/EPA with MSEDCL for purchase of power.

#### **Definitions:**

#### Vendor:

Vendor (Generator) is an Entity which generates Power and sale it to MSEDCL. The Vendor must have a Short term/Long term Power purchase agreement with MSEDCL.

#### **Developer:**

Developer is an Entity appointed by a group of generators (Vendors) who provides percentage share of Power generated by each generator to MSEDCL On behalf of the Generators.

Each entity is provided with a unique user id by MSEDCL to login into the system. If you have not received your unique user id then contact [email id].

The URL for Non-Conventional Vendor Portal is: https://nvp.mahadiscom.in/NCE\_Vendor/

#### EPA:

EPA (Energy Purchase Agreement) is an agreement between MSEDCL and Vendor for purchase of energy from vendor.

#### **EPA ID:**

This is an MSEDCL System generated agreement id for the EPA between MSEDCL and Vendor.

#### **EPA Type:**

There are different types of EPA defined in MSEDCL.

- 1. EP This type represents Sale to MSEDCL Long term EPA
- 2. EPS This type represents Sale to MSEDCL Short term EPA
- 3. SU This type represents Self Use Open Access agreement using MSEDCL grid lines
- 4. SUO This type represents Self Use and Sale to other utilities agreement using MSEDCL grid lines
- 5. TP This type represents Sale to Third party agreement using MSEDCL grid lines

The vendors having at least one agreement type as EP or EPS are eligible to access NCE Vendor Portal.

### **Metering Point:**

It is a nodal point for Vendors and MSEDCL. A generator or group of generators injects electricity into the MSEDCL grid through this point. It has special energy meters attached to it to record the units injected into the MSEDCL grid.

### Dayahead schedule:

It is the expected generation capability of the generating unit/s or station in MW declared by such generating unit or station in relation to any time block of the next day or whole of the day expressed in 15 minute interval (Time block), duly taking into account the availability of fuel or water .

### Dayahead schedule Revision:

It is the expected revised generation capability of the generating unit/s or station in MW for each 15 minute time block for next day starting from 00:00 Hrs to 24 Hrs & uploaded after 9:00 Hrs but not later than 23:59 Hrs of previous day.

### Intra day schedule Revision:

It is the expected revise generation capability of the generating unit/s or station in MW declared by such generating unit or station in relation to any time block of same day till end of day, duly taking into account the availability of fuel or water .

Please note that any revision in schedule during Intra day i.e same day will be effected from 4<sup>th</sup> time block, counting the first time block as Time block in which revision is to be uploaded.

For example , Generator "X" want to revise its expected schedule generation from existing say 9MW to 8MW at 10:50 Hrs. In this case, Generator "X" will able to revise schedule from 11:30 Hrs. i.e.  $4^{th}$  Time block.

The counting of  $1^{st}$  to  $4^{th}$  Time block in this case as under

1<sup>st</sup> Time block: 10:45 to 11:00 Hrs.

2<sup>nd</sup> Time Block: 11:00 to 11:15 Hrs.

3<sup>rd</sup> Time block: 11:15 to 11:30 Hrs.

4<sup>th</sup> Time block: 11:30 to 11:45 Hrs.

Since 10:50 Hrs. (i.e. when schedule revision is to be submitted) is in

10:45 to 11:00 Hrs. time block, the said time block is counted as  $1^{st}$  time block

and hence any schedule revision will be effected from 11:30 onward till last time block of the day i.e 23:45 to 24:00 Hrs.

#### **Generator code:**

It is an identification code assigned to each generator machine of the vendor. The structure of generator code is as follows

E.g., C520 + 300000721 + 001

Circle code + Vendor id + machine no.

### Source:

The sources are classified as below

- 1. WIND Wind Energy
- 2. SOLA Solar Energy
- 3. SMHY Small Hydro Energy
- 4. BAGA Bagasse Energy
- 5. BIMA Biomass Energy
- 6. MSW Municipal Solid Waste

### **Application ID:**

It is a system generated ID which is created when a user saves an invoice (Vendor) or percentage breakup (Developer).

### % Breakup bef EPA expires:

This field indicates the percentage breakup of a generator before the EPA between MSEDCL and the vendor expires mid-month.

### % Breakup aft EPA expires:

This field indicates the percentage breakup of a generator after the EPA between MSEDCL and the vendor expires mid-month.

## Procedure to Use Portal to download schedule & various Reports

Login to nvp portal with <a href="https://nvp.mahadiscom.in/NCE\_Vendor/">https://nvp.mahadiscom.in/NCE\_Vendor/</a>

|             | ndia: The S 🔗 😢 (PDF) Startup Comp 🍭 | <ul> <li>Article Rewriter Too</li> <li>mentally challenge</li> </ul>          | S Arrigoweb: Pune ba 💿 Make \$100 Per Day |          |      |
|-------------|--------------------------------------|-------------------------------------------------------------------------------|-------------------------------------------|----------|------|
| MAHAVITARAN | Maharashtra Stat<br>Pow∈             | e Electricity Distribution<br>er Purchase Vendor Portal<br>Version : 1.0.0001 | Co. Ltd.                                  |          |      |
|             |                                      |                                                                               |                                           | Employee | e Lo |
|             |                                      | Login                                                                         |                                           |          |      |
|             | User Id<br>Password                  | User Id<br>Password                                                           |                                           |          |      |
|             |                                      | Vendor     Developer      Submit     Reset                                    |                                           |          |      |
|             |                                      |                                                                               |                                           |          |      |

Select employee login option with CPF number as user id and RAPDRP password we can login to employee login

| Wanarashtra State Electricity Distribution (<br>Power Purchase Vendor Portal<br>Version: 1.0.0001 | Co. Ltd.         |
|---------------------------------------------------------------------------------------------------|------------------|
| Employee Login                                                                                    | _                |
| Employee Id Employee Id Password Password                                                         |                  |
| Login Reset                                                                                       | Activate Windows |
| Copyright © 2018 M.S.E.D.C.L.   Design by ; M.S.E.D.C.L.                                          |                  |

### Please select Generation Reports Icon.

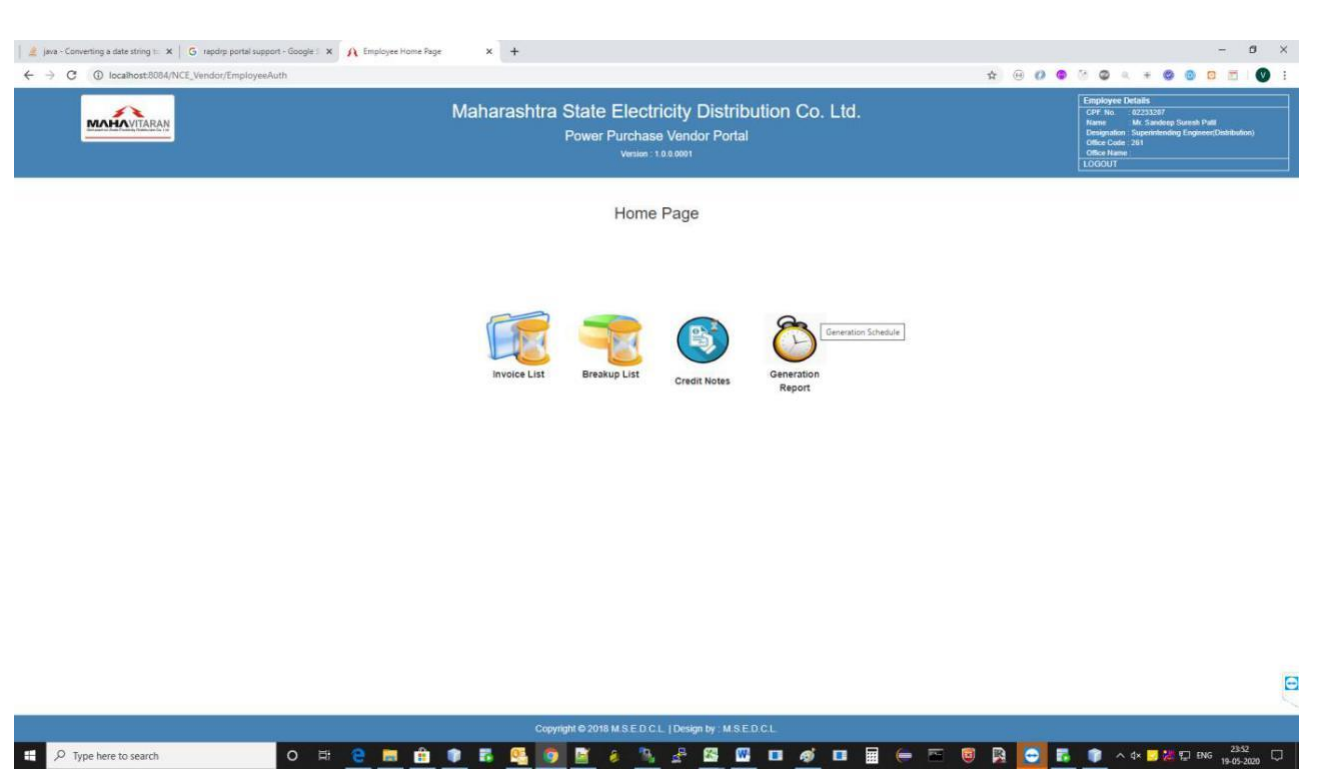

### A. Generation Schedule Reports:

Now select option source type as Bagasse, Biomass, and Small Hydro, Then schedule type as either Dayahead or Intra Day.

Once Dayahead is selected, schedule for next day will be downloaded and with Intraday, the schedule for same day will be downloaded.

However if user want to download Dayahead or Intraday schedule of any particular day, then User shall select Custom date & using calendar menu shall select desire date.

| MAHAVITARAN | Maharashtra State Electricity Distribution Co. Ltd.<br>Power Purchase Vendor Portal<br>Version : 1.0.0.0001                                                 | Employee Details<br>GPF No : 02233207<br>Name :: Mr. Sandeep Suresh Patil<br>Designation: Superintending<br>Engineer(Distribution)<br>Office Code : 201<br>Office Hame :<br>LOGOUT |
|-------------|----------------------------------------------------------------------------------------------------|----------------------------------------------------------------------------------------------------|
|             | Generation Schedule Exception Occurrence Exception Never Upload Generation Schedule                                                                         |                                                                                                    |
|             | Source Type     Bagasse     ✓       Schedule Type     Bagasse     ■       Biomass     Biomass     Small Hydro       Schedule Date     Municipal Solid Waste |                                                                                                    |
|             | Custom Schedule Date                                                                                                    |                                                                                                    |

#### Day Ahead reports (schedule date):

Select source type and schedule type Day ahead and system will show schedule date, i.e. the next date.

| M Addit   🕲 Non-(   🕲 NCE (   🎍 https:   🥗 | 15 da   🕒 What:   🔕 MSED   🤡 State      | 🕲 maha 🛛 🕲 Hom: 📔 MAH/ 🚟 PDFt 🔍 Day                                                | A Decla G how t 😹          | G x + - 0 ×                                                                                                    |
|--------------------------------------------|-----------------------------------------|------------------------------------------------------------------------------------|----------------------------|----------------------------------------------------------------------------------------------------|
| ← → C ③ Not secure   10.0.3.114:8180       | /NCE_Test/EmpHomePageChoice?uiActic     | on=ScheduleReport                                                                  |                            | 🖈 🛸 :                                                                                                    |
| 🔓 Gmail 🚱 SCADA Screen 📗 Net Schedule Sum  | 🔇 Net Schedule Sum 🚺 Welcon             | ne to PDFtoE 🔇 GetNetScheduleInd 🧧 ENDISA 🕚                                        | IEX FTP Server Logi 🔇 Dowr | oload change 🛛 » 📔 Other bookmarks                                                                                                    |
| MAHAVITARAN                                | Maharashtra Sta<br><sup>Pow</sup>       | te Electricity Distribution Co<br>ver Purchase Vendor Portal<br>version : 1.0.0001 | . Ltd.                     | Employee Details  CPF Na: :02233007  Name :: Mc Sandeep Suresh Patil Designation : Superintending Engineer(Distribution) Office Code: :261 Office Name : LOGOUT |
|                                            | Generation Schedule Exception           | Reports<br>Occurrence Exception Never Upload                                       |                            |                                                                                                    |
|                                            |                                         | Generation Schedule                                                                |                            |                                                                                                    |
|                                            | Source Type                             | Bagasse                                                                            | ~                          |                                                                                                    |
|                                            | Schedule Type                           | Day Ahead                                                                          | ~                          |                                                                                                    |
|                                            | Schedule Date                           | 07-Jul-2020                                                                        |                            |                                                                                                    |
|                                            | Custom Schedule Date                    |                                                                                    |                            |                                                                                                    |
|                                            | Copyright ©                             | 2018 M.S.E.D.C.L.   Design by : M.S.E.D.C.L.                                       | ÷                          |                                                                                                    |
| 🕲 End_User_Manualdoc \land 💩 End_Use       | r_Manualdoc ^ 🖄 End_User_Ma<br>Canceled | inualdoc 🔨 🔒 MSEDCL SSL VPN Ipdf 🧆                                                 | MSEDCL SSL VPN Ipdf        | ∽ Show all ×                                                                                                    |
| P Type here to search                      | o 🛱 💽 🖻                                 | i 💼 👩 🖾 💻 🚾 🙍                                                                      | ^                          | 智 😨 🥻 🕼 ENG 23:03 🐻                                                                                                    |

Click on Download button to download report.

### Day ahead report (Custom date):

Select source type, schedule type (Day ahead) and select custom schedule date. On selection of custom schedule date, calendar will pop up for selection of date.

| <ul> <li>← → C          <ul> <li>O Not secure   10.0.3.114:8180/NCE_Test/EmpHomePageChoice?uiAction</li> <li>G Gmail</li></ul></li></ul> | n=ScheduleReport<br>te to PDFtoE ③ GetNetScheduleInd 🔄 ENDISA 🜒 IEX FTP Server Lo                                                                                                    | <ul> <li>☆ Social Control Control</li></ul> |
|----------------------------------------------------------------------------------------------------|----------------------------------------------------------------------------------------------------|----------------------------------------------------------------------------------------------------|
| Pow                                                                                                    | rer Purchase Vendor Portal<br>Version : 1.0.0.0001                                                                                                    | Designation : Superintending<br>Enginee(Distribution)<br>Office COde : 261<br>Office Name :<br>LOGOUT                                                                                                    |
| Generation Schedule Exception (                                                                                                    | Reports<br>Occurrence Exception Never Upload<br>Generation Schedule                                                                                                    |                                                                                                    |
| Source Type<br>Schedule Type                                                                                                    | Bagasse                                                                                                    |                                                                                                    |
| Schedule Date<br>Custom Schedule Date                                                                                                    | 07-Jul-2020                                                                                                    |                                                                                                    |
| Convidit                                                                                                    | O         Jul         V         2020         V         O           Su         Mo         Tu         We         Th         Fr         Sa           1         2         3         4         Home Page         Home Page           5         6         7         8         9         10         11           1         2         3         4         Sa         Sa         Sa         Sa |                                                                                                    |
| End_User_Manualdoc      End_User_Manualdoc      End_User_Manualdoc      Carceled                                                         | 12 13 14 15 16 17 18 DCL                                                                                                    | SL VPN Ipdf A Show all X                                                                                                    |

In this case report will be generated for custom date.

In case of any Generator upload revision in schedule during Intra Day operation, the email notification of same will be sent to Load Management cell on email ID <u>selmkalwa@mahadiscom.in</u>

The sample email notification is as under:

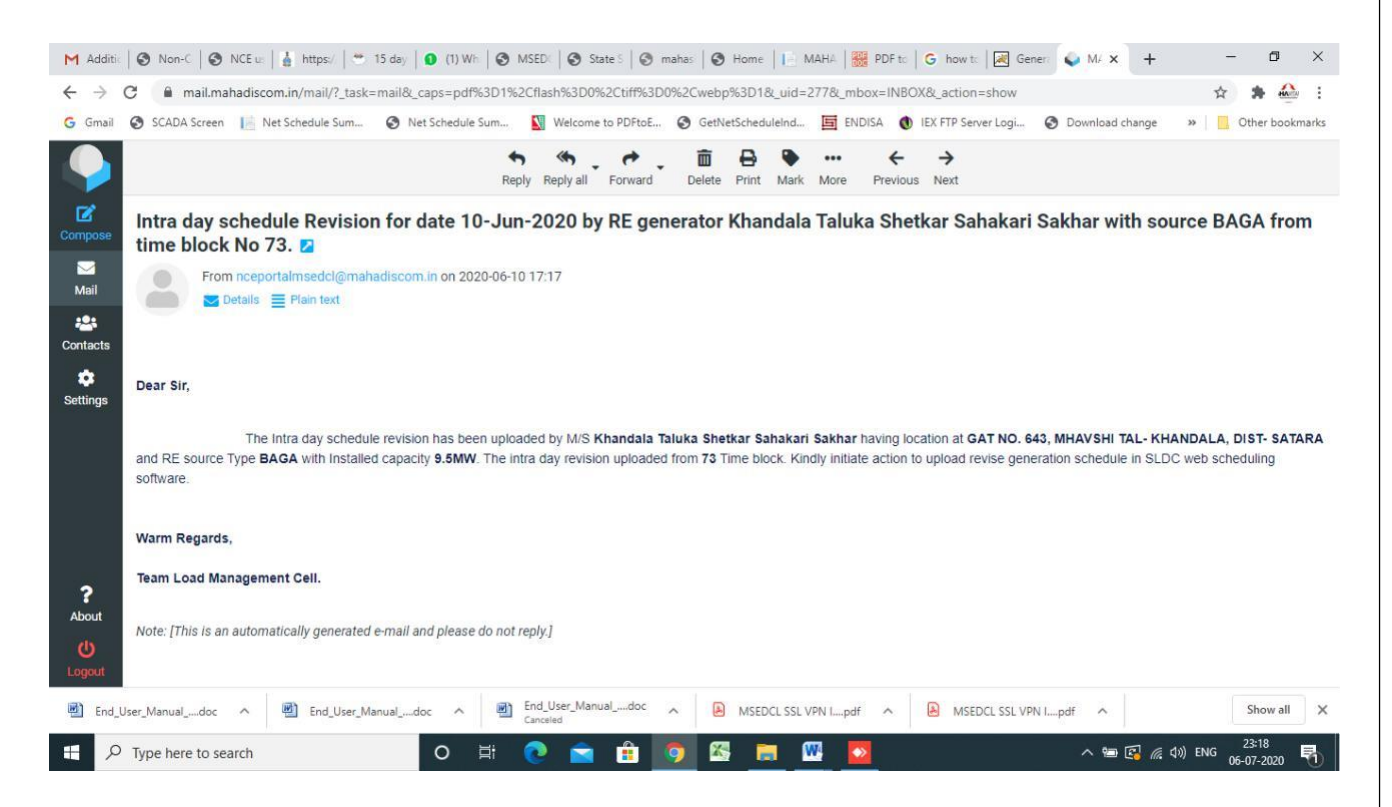

Once Email notification is received, user need to again login to web portal with procedure as outline above and then download schedule for Intra Day as per following steps:

Intra Day reports (schedule date):

Select source type and schedule type Intra Day and system will show same day date.

| Por                           | wer Purchase Vendor Portal<br>Version : 1.0.0.001 | Designation : Superintending<br>Engineer(Distribution)<br>Office Code : 261<br>Office Name :<br>LOGOUT |
|-------------------------------|---------------------------------------------------|----------------------------------------------------------------------------------------------------|
|                               | Reports                                           |                                                                                                    |
| Generation Schedule Exception | Occurrence Exception Never Upload                 |                                                                                                    |
|                               | Generation Schedule                               |                                                                                                    |
| Source Type                   | Bagasse 🗸                                         |                                                                                                    |
| Schedule Type                 | Intra Day 🗸                                       |                                                                                                    |
| Schedule Date                 | 06-Jul-2020                                       |                                                                                                    |
| Custom Schedule Date          |                                                   |                                                                                                    |
|                               | Download Reset Home Page                          | -                                                                                                    |
| Copyright ©                   | 2018 M.S.E.D.C.L.   Design by : M.S.E.D.C.L.      |                                                                                                    |

Click on Download button to download report.

### Intra Day report (Custom date):

Select source type, schedule type (Intra Day) and select custom schedule date. On selection of custom schedule date, calendar will pop up for selection of date.

| Gmail ScAUA screen Providence of the Sched | ule sum 💽 Net Schedule sum 💟 Wetcor<br>Pov | ver Purchase Vendor Portal<br>Version : 1.0.0.0001                                                                                                    | Download change      Cher bookn     Consignation : Seperintending     Engineer(Distribution)     Office Code: 2061     Office Name :     LOGOUT |
|--------------------------------------------|--------------------------------------------|----------------------------------------------------------------------------------------------------|----------------------------------------------------------------------------------------------------|
|                                            |                                            | Reports                                                                                                    |                                                                                                    |
|                                            | Generation Schedule Exception              | Occurrence Exception Never Upload Generation Schedule                                                                                                    |                                                                                                    |
|                                            | Source Type                                | Bagasse                                                                                                    |                                                                                                    |
|                                            | Schedule Type                              | Intra Day ~                                                                                                    |                                                                                                    |
|                                            | Custom Schedule Date                       |                                                                                                    |                                                                                                    |
|                                            |                                            | Image: May with the second second |                                                                                                    |
|                                            | Copyright @                                | 3 4 5 6 7 8 9<br>2 10 11 12 13 14 15 16 D.C.L                                                                                                    |                                                                                                    |

Click on Download button to download report.

The report will be downloaded as follows:

| nal Page Page<br>Layout Pre<br>Workt                  | e Break Custon<br>eview Views<br>took Views | Ruler Pormula Bar<br>Full<br>Screen Show                        | Zoom 100% Zoom to<br>Selection<br>Zoom                                             | ge Freeze<br>Panes → Unhide Unhide Window Positio<br>Window | Save Switch<br>Workspace Windows                                                 |                                                                                     |                                                                              |                           |   |     |   |
|-------------------------------------------------------|---------------------------------------------|-----------------------------------------------------------------|------------------------------------------------------------------------------------|-------------------------------------------------------------|----------------------------------------------------------------------------------|-------------------------------------------------------------------------------------|------------------------------------------------------------------------------|---------------------------|---|-----|---|
| L2                                                    | · · (*                                      | fx .                                                            |                                                                                    |                                                             |                                                                                  |                                                                                     |                                                                              |                           |   |     |   |
| A                                                     | 8                                           | C D                                                             | E                                                                                  | F 6                                                         | 1                                                                                | 3                                                                                   | L L                                                                          | м                         | N | O P | 9 |
|                                                       |                                             |                                                                 | MAHARASHTRA STATE EL                                                               | ECTRICITY DISTRIBUTION COMPANY LIM                          | ITED                                                                             |                                                                                     |                                                                              |                           |   |     |   |
|                                                       |                                             |                                                                 | Report For Blockwise Total Scheduled G                                             | eneration of RE Generator Having Installed Ca               | spacity < 25 MW                                                                  |                                                                                     |                                                                              |                           |   |     |   |
|                                                       |                                             | Source : BAGA                                                   |                                                                                    | Schedule Date :<br>Report Date Time :                       | 09-Mar-20                                                                        |                                                                                     |                                                                              |                           |   |     |   |
| Updated On Date 1<br>Generator Name<br>Generator Code | ine                                         | 03-04-2020 05:22:1313<br>Vasunandanapowelid<br>C655300000157001 | 01-04-2020 03:45:2222<br>Uljankut Shree Tatyasaheb Kore Warana<br>C500300:00747001 | 06-04-2020 04 57 2424<br>Rate Power<br>C650300000673001     | 08-04-2020 05:31 1717<br>Mahasi Hydro Pover Projects Pur Ltd<br>C520300000053001 | 08-04-2020 05: 26: 1919<br>Mahasi Hydro Power Projects Pix Ltd<br>CS113000000353001 | 08-04-2020 04 31 0000<br>Solapur Bio-Energy System PvtLtd<br>CS3003000085001 |                           |   |     |   |
| istalled Capacity i<br>Ievision No                    | :25MW                                       | n.e                                                             | 10                                                                                 | 100                                                         | 40                                                                               | 4.8                                                                                 | 3.0<br>1                                                                     |                           |   |     |   |
| Ellock No                                             | Block Deso                                  | 0000338001                                                      | 0146008604                                                                         | 0167004405                                                  | 0256005602                                                                       | 0258003702                                                                          | 0278005407                                                                   | Total Blockwise Generaton |   |     |   |
| 1                                                     | 00:00-00 15                                 | 9.99                                                            | 10.0                                                                               | 0.0                                                         | 32                                                                               | 4.0                                                                                 | 0.5                                                                          | 27.69                     |   |     |   |
| 2                                                     | 00:15-00:30                                 | 3.33                                                            | 10.0                                                                               | 10.0                                                        | 32                                                                               | 4.0                                                                                 | 05                                                                           | 37.63                     |   |     |   |
| 4                                                     | 00:45-01:00                                 | 9.99                                                            | 10.0                                                                               | 10.0                                                        | 32                                                                               | 4.0                                                                                 | 0.5                                                                          | 37.69                     |   |     |   |
| 5                                                     | 01:00-01:15                                 | 9.99                                                            | 10.0                                                                               | 10.0                                                        | 32                                                                               | 4.0                                                                                 | 0.5                                                                          | 37.69                     |   |     |   |
| 7                                                     | 0130-0145                                   | 3.33                                                            | 10.0                                                                               | 10.0                                                        | 32                                                                               | 4.0                                                                                 | 0.5                                                                          | 37.69                     |   |     |   |
| 8                                                     | 0145-02.00                                  | 9.99                                                            | 10.0                                                                               | 10.0                                                        | 32                                                                               | 4.0                                                                                 | 15                                                                           | 38.69                     |   |     |   |
| 9                                                     | 02:00-02:15                                 | 9.99                                                            | 10.0                                                                               | 10.0                                                        | 32                                                                               | 40                                                                                  | 15                                                                           | 38.69                     |   |     |   |
| 11                                                    | 02:30-02:45                                 | 9.99                                                            | 10.0                                                                               | 10.0                                                        | 32                                                                               | 4.0                                                                                 | 1.5                                                                          | 38.69                     |   |     |   |
| 12                                                    | 02:45-03:00                                 | 3.93                                                            | 10.0                                                                               | 10.0                                                        | 32                                                                               | 4.0                                                                                 | 15                                                                           | 38.69                     |   |     |   |
| 13                                                    | 03:00-03:15                                 | 3.33                                                            | 10.0                                                                               | 10.0                                                        | 32                                                                               | 40                                                                                  | 15                                                                           | 38.63                     |   |     |   |
| 15                                                    | 03:30-03:45                                 | 5.39                                                            | 10.0                                                                               | 10.0                                                        | 32                                                                               | 4.0                                                                                 | 15                                                                           | 38.69                     |   |     |   |
| 16                                                    | 03:45-04:00                                 | 9.99                                                            | 10.0                                                                               | 10.0                                                        | 32                                                                               | 4.0                                                                                 | 15                                                                           | 38.69                     |   |     |   |
| 17                                                    | 04:00-04:15                                 | 3.39                                                            | 10.0                                                                               | 10.0                                                        | 32                                                                               | 4.0                                                                                 | 15                                                                           | 38.69                     |   |     |   |
| 19                                                    | 04:30-04:45                                 | 3.33                                                            | 10.0                                                                               | 10.0                                                        | 32                                                                               | 40                                                                                  | 15                                                                           | 38.69                     |   |     |   |
| 20                                                    | 04:45-05:00                                 | 9.99                                                            | 10.0                                                                               | 10.0                                                        | 32                                                                               | 4.0                                                                                 | 1,5                                                                          | 38.69                     |   |     |   |
| 21                                                    | 05:00-05:15                                 | 9.99                                                            | 10.0                                                                               | 10.0                                                        | 32                                                                               | 4.0                                                                                 | 1.5                                                                          | 38.69                     |   |     |   |
| 22                                                    | 05:15-05:30                                 | 3,33                                                            | 10.0                                                                               | 100                                                         | 32                                                                               | 40                                                                                  | 15                                                                           | 38.63                     |   |     |   |
| 24                                                    | 05:45-06:00                                 | 9.99                                                            | 10.0                                                                               | 10.0                                                        | 32                                                                               | 4.0                                                                                 | 15                                                                           | 38.69                     |   |     |   |
| 25                                                    | 06:00-06:15                                 | 9.99                                                            | 10.0                                                                               | 10.0                                                        | 32                                                                               | 4.0                                                                                 | 15                                                                           | 38.69                     |   |     |   |
| 26                                                    | 06:15-06:30                                 | 9.99                                                            | 10.0                                                                               | 10.0                                                        | 32                                                                               | 4.0                                                                                 | 15                                                                           | 38.69                     |   |     |   |
| 28                                                    | 06:45-07:00                                 | 3.33                                                            | 100                                                                                | 100                                                         | 32                                                                               | 4.0                                                                                 | 15                                                                           | 38.69                     |   |     |   |
| 29                                                    | 07:00-07:15                                 | 9.99                                                            | 10.0                                                                               | 10.0                                                        | 32                                                                               | 4.0                                                                                 | 15                                                                           | 38.69                     |   |     |   |
| 30                                                    | 07:15-07:30                                 | 9.99                                                            | 10.0                                                                               | 10.0                                                        | 32                                                                               | 4.0                                                                                 | 1.5                                                                          | 38.69                     |   |     |   |
| 31                                                    | 07:30-07:45                                 | 3.33                                                            | 10.0                                                                               | 10.0                                                        | 32                                                                               | 40                                                                                  | 15                                                                           | 38.69                     |   |     |   |
| 33                                                    | 08:00-08 15                                 | 3.35                                                            | 10.0                                                                               | 10.0                                                        | 32                                                                               | 4.0                                                                                 | 15                                                                           | 38.69                     |   |     |   |
|                                                       | 08.15-08.30                                 | 3.39                                                            | 10.0                                                                               | 10.0                                                        | 32                                                                               | 4.0                                                                                 | 1.5                                                                          | 38.69                     |   |     |   |
| 34                                                    | 31,90,02,90                                 | 3.99                                                            | 10.0                                                                               | 10.0                                                        | 32                                                                               | 4.0                                                                                 | 15                                                                           | 38,69                     |   |     |   |
| 34<br>35                                              | 00:30-00.45                                 |                                                                 |                                                                                    |                                                             |                                                                                  |                                                                                     |                                                                              |                           |   |     |   |

There are two types of exception reports

- 1. Exception occurrence: Report to download the list of generators failed to upload schedule for continuous seven days
- 2. Exception never Upload: Report to download the list of generators who have not uploaded schedule till date

### **B. Exception occurrence Report:**

Select "Exception occurrence" TAB and select schedule type as either Dayahead & Intra Day.

| Gmail 🔇 SCADA Screen 📄 Net | chedule Sum 🔇 Net Schedule Sum 👔 | Welcome to PDFtoE S<br>Power Purchase | GetNetScheduleInd 🧧 EN<br>Vendor Portal | DISA 🜒 IEX FTP Server Logi 🥝 | Download change >> Conter bookm                                        |
|----------------------------|----------------------------------|---------------------------------------|-----------------------------------------|------------------------------|------------------------------------------------------------------------|
|                            |                                  | Version : 1.0                         | .0.0001                                 |                              | Engineer(Distribution)<br>Office Code : 261<br>Office Name :<br>LOGOUT |
|                            |                                  | Repo                                  | rts                                     |                              |                                                                        |
|                            | Generation Schedule Ex           | ception Occurrence                    | xception Never Upload                   |                              |                                                                        |
|                            |                                  | Exception Oc                          | currence                                |                              |                                                                        |
|                            | Schedule 1                       | Type Select Sch                       | edule Type                              | ~                            |                                                                        |
|                            | Schedule From I                  | Date Day Ahead                        | edule Type                              |                              |                                                                        |
|                            | Schedule To I                    | Date                                  |                                         |                              |                                                                        |
|                            |                                  | Download                              | Reset                                   | Home Page                    |                                                                        |
|                            |                                  |                                       |                                         |                              |                                                                        |
|                            |                                  |                                       |                                         |                              |                                                                        |
|                            | Сор                              | yright © 2018 M.S.E.D.C.L.            | Design by : M.S.E.D.C.L.                |                              |                                                                        |

Here user can select period for which Exception Report is to be generated. The report will appear like this.

| Home Insert Page                                   | Layout Formulas Data Review View                                         |                   | - Color                               | Corona California California ante 11-26-27 Coloren - Lancada California                                                                                                    |         |         |            |                                | a 🕜                        |
|----------------------------------------------------|--------------------------------------------------------------------------|-------------------|---------------------------------------|----------------------------------------------------------------------------------------------------|---------|---------|------------|--------------------------------|----------------------------|
| Page Page Break<br>pyout Preview<br>Workbook Views | V Ruler V Farmula Bar<br>Vall<br>Q Galdines V Headings<br>Show Zoom Zoom | oom to<br>rection | Arrange Freeze<br>All Panes - Dunkide | There is the set of the set of the set |         |         |            |                                |                            |
| A22 • (*                                           | J.                                                                       |                   |                                       |                                                                                                    |         |         |            |                                |                            |
|                                                    |                                                                          |                   |                                       |                                                                                                    |         |         |            |                                |                            |
| c                                                  | E                                                                        | F                 | G                                     | н                                                                                                    | 1       | 1       | t          | M N 0                          | P                          |
|                                                    |                                                                          |                   | MAHARASHTRA                           | STATE ELECTRICITY DISTRIBUTION COMP                                                                                                    | ANY LIN | IITED   |            |                                |                            |
|                                                    | PEPO                                                                     |                   | OF GENERATORS                         |                                                                                                    |         |         | THAN 7 DA  | Ne.                            |                            |
| Schedule From Date :                               | 01-May-2020                                                              |                   | OF GENERATORS                         | IN CONTINUOUS DEFAULT IN OFLOADING SCH                                                                                                    | EDULE   | OR MORE |            | Schedule To Date : 31-         | May-2020                   |
| Schedule Type :                                    | DayAhead                                                                 |                   |                                       |                                                                                                    |         |         |            | Report Date Time : We          | d, 10 Jun 2020 17:31:00 +0 |
| CE GENERATOR CODE                                  | GENERATOR NAME OR VENDOR NAME                                            | METERING          | CIRCLE NAME                           | GENERATOR ADDRESS                                                                                                    | SOURCE  | CAPACIT | MOBILE NO  | EMAIL ID                       | NO SCHOL UPLD OCCUP        |
| 520300000353001                                    | MAHATI HYDRO POWER PROJECTS PVT LTD                                      | 0256005602        | SANGLI CIRCLE                         | SONWADE TAL SHIRALA                                                                                                    | SMHY    | 4       | 9552533763 | mhpppl@gmail.com               | 31                         |
| 500300001199002                                    | MOHITE INDUSTRIES LTD                                                    | 0148004604        | KOLHAPUR CIRCLE                       | RS NO 347 RADHANAGARI                                                                                                    | SMHY    | 43      | 9527261696 | mohihydro@gmail.com            | 30                         |
| 511300000353001                                    | MAHATI HYDRO POWER PROJECTS PVT LTD                                      | 0258003702        | BARAMATI RURAL                        |                                                                                                    | SMHY    | 4.8     | 9552533763 | mhpppl@gmail.com               | 31                         |
| 665300001341001                                    | MAHATI HYDRO POWER VIDHARBA PVT LTD                                      | 0064039701        | BHANDARA CIRCLE                       | GOSEKHURD TALUKA: PAUN DIST: BHANDARA                                                                                                    | SMHY    | 24      | 9552533763 | mahatividharbha@gmail.com      | 31                         |
| 500300000397001                                    | SHARAD SAHAKARI SAKHAR KARKHANA LTD                                      | 0144046401        | KOLHAPUR CIRCLE                       | SHAMRAO PATIL, YADRAVKAR NAGAR, NARANDE                                                                                                    | BAGA    | 2       | 9225628090 | sharad_sakhar@rediffmail.com   | 30                         |
| 500300001199001                                    | MOHITE INDUSTRIES LTD                                                    | 0148004604        | KOLHAPUR CIRCLE                       | RS NO 347 RADHANAGARI                                                                                                    | SMHY    | 5.7     | 9527261696 | mohihydro@gmail.com            | 30                         |
| 635300000563001                                    | BALIRAJA SAKHAR KARKHANA LTD.                                            | 0020700401        | PARBHANI CIRCLE                       | SR. NO. 165, KANADKHED, PURNA TO PURNA DIST PARBHANI.                                                                                                    | BAGA    | 15      | 7030908518 | balirajaski@yahoo.in           | 31                         |
| 500300000397002                                    | SHARAD SAHAKARI SAKHAR KARKHANA LTD.                                     | 0144046401        | KOLHAPUR CIRCLE                       | SHAMRAO PATIL, YADRAVKAR NAGAR, NARANDE                                                                                                    | BAGA    | 13      | 9225628090 | sharad_sakhar@rediffmail.com   | 30                         |
| 51030000056902                                     | VIGHNAHARSSK, PUNE[6+12]                                                 | 0217102702        | PUNE RURAL CIRCLE                     | SIROLIJUNNAR                                                                                                    | BAGA    | 12      | 8600005399 | vighnaharsugar.engg@gmail.com  | 30                         |
| 655300000157001                                    | VAYUNANDANAPOWERLTD.                                                     | 0000338001        | GADCHIROLI O&M                        | AT VILLAGE KANERI                                                                                                    | BIMA    | 10      | 9284209704 | kishorekumoharelgvayunandana.c | 27                         |
| 51030000056903                                     | VIGHNAHARSSK.PUNE[6+12]                                                  | 0217102702        | PUNE RURAL CIRCLE                     | SIROLLJUNNAR                                                                                                    | BAGA    | 6       | 8600005399 | vighnaharsugar engg@gmail.com  | 30                         |
| 640300001440001                                    | GRETA ENERGY LIMITED                                                     | 0087014704        | CHANDRAPUR O&M                        | AT-MUL, CHANDRAPUR                                                                                                    | BIMA    | 7       | 9003009250 | mohit@greta.in                 | 29                         |
| 640300001440002                                    | GRETA ENERGY LIMITED                                                     | 0087014704        | CHANDRAPUR O&M                        | AT- MUL, CHANDRAPUR                                                                                                    | BIMA    | 8       | 9003009250 | mohit@greta.in                 | 30                         |
| 530300001069001                                    | SOLAPUR BIO-ENERGY SYSTEM PVT LTD                                        | 0278005407        | SOLAPUR CIRCLE                        | GAT NO -68/1, TALE HIPPARAGA, SOLAPUR DIST-                                                                                                    | MSW     | 3       | 7738362803 | acc@organicrecycling.co.in     | 31                         |
| CE GENERATOR CODE                                  | GENERATOR NAME OR VENDOR NAME                                            | METERING          | CIRCLE NAME                           | GENERATOR ADDRESS                                                                                                    | SOURCE  | CAPACIT | MOBILE NO  | EMAIL ID                       | NO SCHOL UPLD OCCUR        |
|                                                    |                                                                          | It shall          |                                       |                                                                                                    |         |         |            |                                | Dirit al                   |
|                                                    |                                                                          |                   |                                       |                                                                                                    |         |         |            |                                |                            |
|                                                    |                                                                          |                   |                                       |                                                                                                    |         |         |            |                                |                            |
|                                                    |                                                                          |                   |                                       |                                                                                                    |         |         |            |                                |                            |
|                                                    |                                                                          |                   |                                       |                                                                                                    |         |         |            |                                |                            |
|                                                    |                                                                          |                   |                                       |                                                                                                    |         |         |            |                                |                            |
|                                                    |                                                                          |                   |                                       |                                                                                                    |         |         |            |                                |                            |
|                                                    |                                                                          |                   |                                       |                                                                                                    |         |         |            |                                |                            |
|                                                    |                                                                          |                   |                                       |                                                                                                    |         |         |            |                                |                            |
|                                                    | Theres (PR)                                                              |                   |                                       |                                                                                                    |         |         |            |                                |                            |

Also, we can get vendors / Generators list with email and phone numbers who have not entered the schedule for your further needful action please.

### **C. Exception Never Upload Report:**

Select "Exception Never Upload" TAB and select schedule type as either Dayahead or Intra Day

| Grmail © SCADA Screen 📔 Net Schedule S | Notifice_test/emphomePageChoice/ulaction=>cheduleReport         ium                       | Download change                                                        |
|----------------------------------------|-------------------------------------------------------------------------------------------|------------------------------------------------------------------------|
|                                        | Power Purchase Vendor Portal<br>Version : 1.0.0001                                        | Engineer(Distribution)<br>Office Code : 261<br>Office Name :<br>LOGOUT |
|                                        | Reports                                                                                   |                                                                        |
|                                        | Generation Schedule Exception Occurrence Exception Never Upload                           |                                                                        |
|                                        | Exception Never UpLoad                                                                    |                                                                        |
|                                        | Schedule Type Day Ahead  Select Schedule Type Day Ahead Intra Day UWWI0ad Reset Home Page |                                                                        |
|                                        | Conviriable 2018 M S E D C L I Design by / M S E D C L                                    |                                                                        |

Click on Download button to download report.

# The report will appear like this.

| Page Page Break Custom Full<br>Workbook Views Screen<br>H1 • • • * • * | Ruter Z Formula Bar<br>Gridines Z Headings<br>Show     Zoom     Zoom     Zoom | ion to<br>lection | Spet 23 vit<br>Panes - Unnide 23 Rr<br>Win | no Sido by Side<br>chranews and Workshow Postson<br>dev<br>dev         |            |          |             |                                |                  |
|------------------------------------------------------------------------|-------------------------------------------------------------------------------|-------------------|--------------------------------------------|------------------------------------------------------------------------|------------|----------|-------------|--------------------------------|------------------|
| c                                                                      | E                                                                             | F                 | 6                                          | н                                                                      | - F        | 1 1      | K L         | M N                            | 0                |
| Schedule Type : D                                                      | layAhead                                                                      | MAH               | ARASHTRA STA                               | TE ELECTRICITY DISTRIBUTION COMPA<br>ENERATORS WHO HAVE NEVER UPLOADED | NY LIMITE  | D        | Report Da   | te Time : Wed, 10 Jun 20;      | 20 17:33:50 +053 |
| ICE GENERATOR CODE G                                                   | ENERATOR NAME OR VENDOR NAME                                                  | METERING          | CIRCLE NAME                                | GENERATOR ADDRESS                                                      | SOURCE     | CAPACITY | MOBILE NO   | EMAIL ID                       | AGREEMENT TY     |
| C50030000000001 GR                                                     | hataprabha HEP-DM Corpo. pvt Ltd                                              | 0144080401        | KOLHAPUR CIRCLE                            | PHATAKWADI                                                             | SMHY       | 8        |             |                                |                  |
| C570300000001001 As                                                    | shokSSKL                                                                      | 0018003702        | Ahmednagar Circle                          | ASHOKNAGAR, TAL. SHRIRAMPUR                                            | BAGA       | 15       |             |                                |                  |
| C57030000004001 Dr                                                     | nyaneshwarSSKANagar                                                           | 0018012703        | Ahmednagar Circle                          | BHENDA, TAL. NEWASA                                                    | BAGA       | 12       |             |                                |                  |
| 57030000004002 Dr                                                      | nyaneshwarSSKA'Nagar                                                          | 1801270301        | Ahmednagar Circle                          | DNYANESHWAR, A/P BHENDA, TAL. NEWASA                                   | BAGA       | 19.5     |             |                                |                  |
| 570300000010001 St                                                     | hriAmbalikaSugarsPvt.Ltd.                                                     | 0006340634        | Ahmednagar Circle                          | RASHIN, TAL KARJAT                                                     | BAGA       | 15       | 8554987522  | shriambalikasugar@gmail.com    |                  |
| 51030000013002 BP                                                      | himashankar SSKL                                                              | 0217101701        | Pune Rural Circle                          | PARGAON MANCHAR                                                        | BAGA       | 19       |             |                                |                  |
| C51130000095001 Mi                                                     | alegaon Sahakari Sakhar Karkhana                                              | 0217009309        | Baramati Rural Circle                      | GAT NO.281/282                                                         | BAGA       | 21       | 9623449215  | msskcogen@gmail.com            |                  |
| C530300000141001 Inc                                                   | dreshwarSugarMillsLtd.                                                        | 0278003406        | Solapur Circle                             | BHAGAWANT NAGARUPALAI(T)TAL. BARSHI413401                              | BAGA       | 12       | 9822908804  | isml.sugar@gmail.com           |                  |
| 617300000143001 M                                                      | ajalgaonSSKL                                                                  | 0057104701        | Beed Circle                                | LOKNETE SUNDARRAOJI SOLANKHE S.S.K.AT                                  | BAGA       | 22       | 9767548210  | sundersakhar@gmail.com         |                  |
| C665300000147001 Va                                                    | aramBioEnergyCo.                                                              | 0064004404        | Bhandara Circle                            | AT- RAJEGAON, TALUKA- BHANDARA, DT- BHANDARA                           | BIMA       | 10       |             | survanaravana@toshiba-ttdi.com |                  |
| 640300000151001 Sa                                                     | aradambika Power Plant (p) Ltd                                                | 0084002401        | Chandrapur O&M Circle                      | CHMUR                                                                  | BIMA       | 10       |             | saradapower@vahoo.co.in        |                  |
| 511300000155001 BP                                                     | hima Sahakari Sakhar Karkhana                                                 | 0217045640        | Baramati Rural Circle                      | G.NO.173,174,203,258 TO 265,347,350A,427,428                           | BAGA       | 19.5     |             | bhimapatas@gmail.com           |                  |
| 511300000156001 Sk                                                     | hreenath Mhaskoba Sahakari Sakhar Karkh                                       | 0218038408        | Baramati Rural Circle                      | G.NO. 140/1A,2A,3A,4A                                                  | BAGA       | 10       |             |                                |                  |
| 636300000160001 Pt                                                     | urna Sahakari Sakhar Karkhana Limited                                         | 0327007703        | Hingoli Circle                             | AT M/S PURNA SAKHAR KARKHANA                                           | BAGA       | 18       |             |                                |                  |
| 511300000161001 Ba                                                     | aramati Agro Ltd.                                                             | 0218024803        | Baramati Rural Circle                      | SHETPHALGADE                                                           | BAGA       | 22       | 9922913585  | electric@baramatiagro.com      |                  |
| 6700300000161001 Ba                                                    | aramati Agro Ltd.                                                             | 0670000806        | Aurangabad Rural Circle                    | MAHATMA PHULE NAGAR                                                    | BAGA       | 14.75    | 9922913585  | electric@baramatiagro.com      |                  |
| 500300000307001 De                                                     | udhaganga-VedgangaSSKL                                                        | 0148019601        | KOLHAPUR CIRCLE                            | BIDRI                                                                  | BAGA       | 20       | 9552512113  | cogenbidri@gmail.com           |                  |
| 500300000335001 Ja                                                     | waharSSKL,Hupari,Kolhapur                                                     | 0148002603        | KOLHAPUR CIRCLE                            | KALLAPAAANA AWADENAGR, HUPARI                                          | BAGA       | 25       |             |                                |                  |
| 500300000335002 Ja                                                     | waharSSKL,Hupari,Kolhapur                                                     | 0148002603        | KOLHAPUR CIRCLE                            | KALLAPAAANA AWADENAGR, HUPARI                                          | BAGA       | 12       |             |                                |                  |
| 500300000335003 Ja                                                     | waharSSKL,Hupari,Kolhapur                                                     | 0148002610        | KOLHAPUR CIRCLE                            | KALLAPAAANA AWADENAGR, HUPARI                                          | BAGA       | 25       |             |                                |                  |
| 500300000343001 Ka                                                     | asariHEP-VishwajEnergyPvtLtd                                                  | 0144077401        | KOLHAPUR CIRCLE                            | GELWADE, KASARI DAM, TALUKA SHAHUWADI                                  | SMHY       | 2.5      | 9823470809  | vishwajenergy999@yahoo in      |                  |
| 520300000346001 Kr                                                     | ranti Agrani Dr. G.D.Bapu Lad Sahakari                                        | 0246007407        | Sangli Circle                              | KUNDAL TAL. PALUS                                                      | BAGA       | 10       | 7722053831  | krantisugar@rediffmail.com     |                  |
| 52030000681002 P                                                       | ajarambapu Patil S.S.K. Ltd., Raja                                            | 0246002603        | Sangli Circle                              | SAKHRALE TAL. WALWA                                                    | BAGA       | 16.95    |             | ce2@raiarambapusunar.com       |                  |
| 02000000000000 Inc                                                     | adashivraoMandlik                                                             | 0148020401        | KOLHAPUR CIRCLE                            | SADASHIVNAGAR HAMIDWADA                                                | BAGA       | 12       |             |                                |                  |
| 500300000389001 Sa                                                     |                                                                               |                   |                                            | DES ENIADS IZALAS BAA                                                  | - Contract | +        |             |                                |                  |
| 500300000389001 Sa<br>500300000392001 Sa                               | arSenapatiSantajiGhorpadeSugarFact                                            | [0146006805       | KOLHAPUR CIRCLE                            | DELEVIAUI KALAMINA                                                     | IBAGA      | 221      | 97319766061 | elect sarsenapati@gmail.com    |                  |